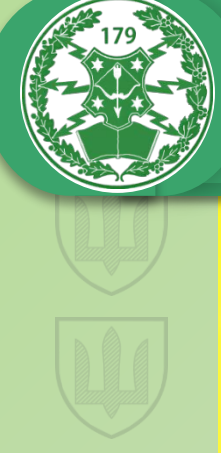

179 Об'єднаний навчально-тренувальний центр військ зв'язку Збройних Сил України

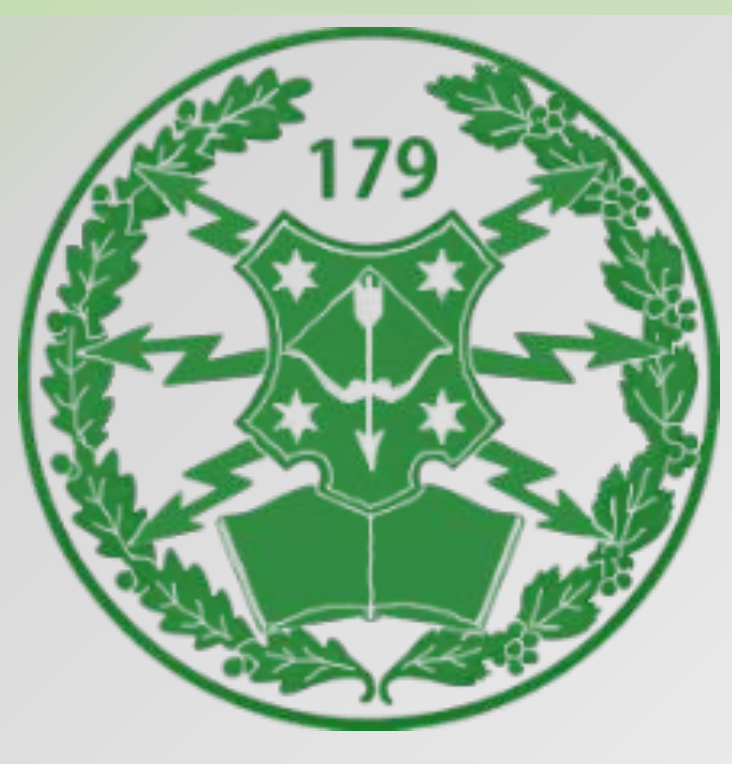

#### Циклова комісія Бойових інформаційно-управляючих систем (Battle Management System)

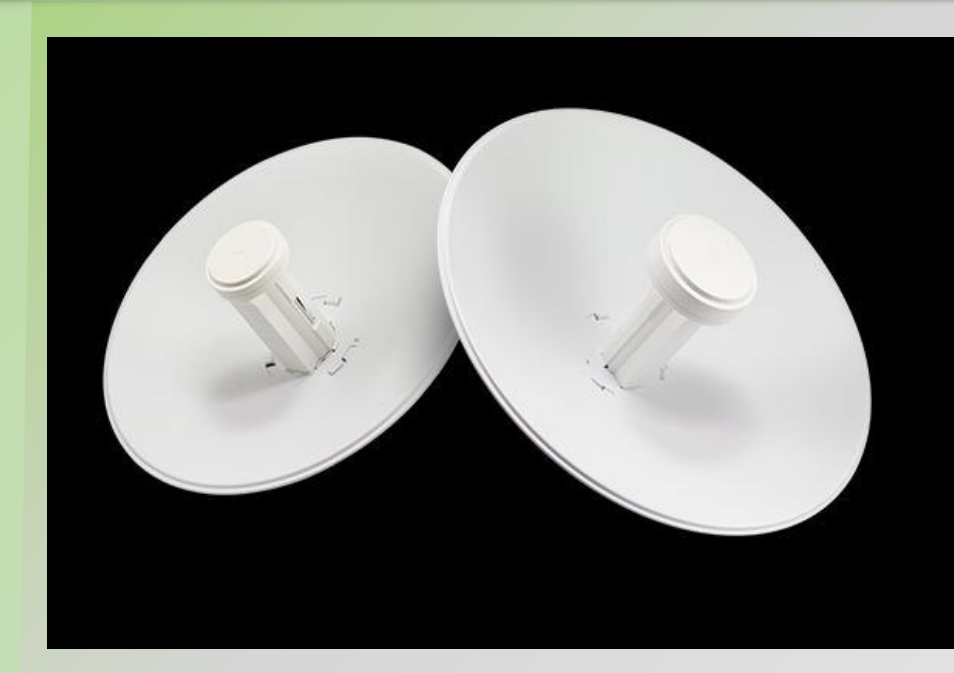

Nanobeam M5-300 - пристрій бездротового доступу від американської компанії Ubiquiti яка прогресивно розвивається, виробника різноманітного радіочастотного обладнання та систем «розумний дім» на його основі. Точка доступу реалізована за принципом «all-in-one» ( «все в одному»), що означає бездротовий передавач і антена в єдиному корпусі, без використання комутаційних кабелів. Причому вага такої установки всього 1,2 кілограма, а парусність дуже низька.

NANOBEAM M5-300

#### NANOBEAM M5-300

Пристрій працює на частоті 5GHz підтримує стандарти 802.11ап. Параболічна MIMO 2 × 2 антенна діаметром 300мм має коефіцієнт посилення 22dbi. Комплектація представлена коробкою з опромінювачем і РоЕ-інжектором для підключення до мережі живлення, відбивачем, кронштейном кріпильної фурнітурою. У зборі це виглядає як компактний пристрій, готове до монтажу. опромінювачі розташований Ha 100-Ethernet-порт, кнопка скидання ДО заводських налаштувань. Також на корпусі розташовані індикатори живлення і рівня сигналу. Працює під управлінням Air OS.

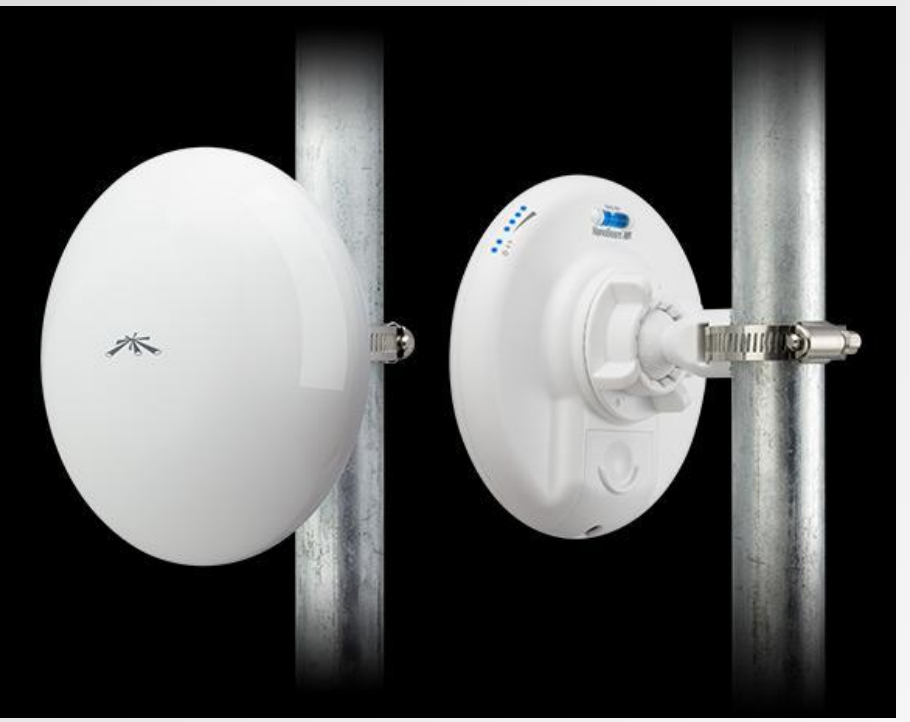

#### AirMax

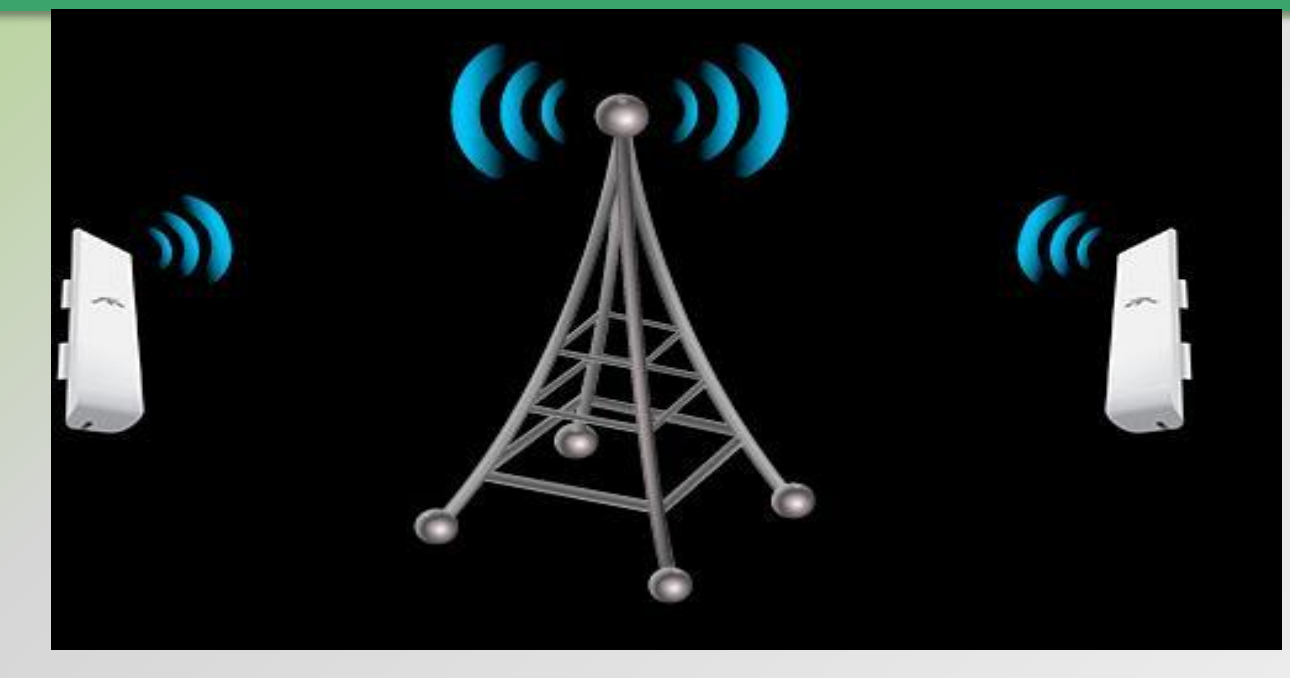

Точка доступу Nanobeam M5-300 налаштовується за допомогою Air OS - вбудованої мікропрограми від компанії Ubiquiti Networks і її зручного веб-інтерфейсу. Операційна система має широкий перелік функцій і підтримуваних протоколів, а так само вбудовані утиліти для мережевого моніторингу та пошуку проблем з'єднання. Також в Air OS можна налаштовувати параметри AirMax - власноруч розробленою виробником системи Поллінг, що дозволяє уникнути колізій і збільшити продуктивність з'єднання.

Крім цього, трафік VOIP і відео-пакети мають підвищений пріоритет за рахунок Advanced QoS, а функція Dual TDMA дозволить встановлювати пріоритети окремим клієнтам.

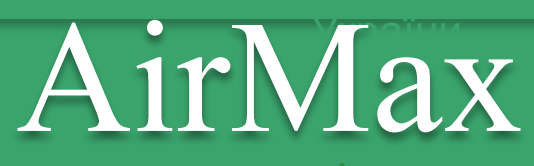

Від стандартів WiFi його відрізняє ряд досить істотних відмінностей, які дають технології AirMax серйозні переваги при роботі з великою кількістю абонентів, розташованих на значній відстані від базової станції.

Для того, щоб зрозуміти відмінності AirMax і WiFi, розглянемо різницю технологій на прикладі роботи двох точок доступу, одна з яких використовує технологію AirMax, а інша WiFi 802.11.

Абонент точки доступу WiFi перед початком передачі даних перевіряє, чи вільний ефір. Якщо ефір вільний, абонент починає передачу даних. Інші пристрої при цьому, в свою чергу, бачачи, що ефір зайнятий, очікують своєї черги на відправку даних. Це принцип роботи протоколу CSMA / CA, який і використовує технологія WiFi.

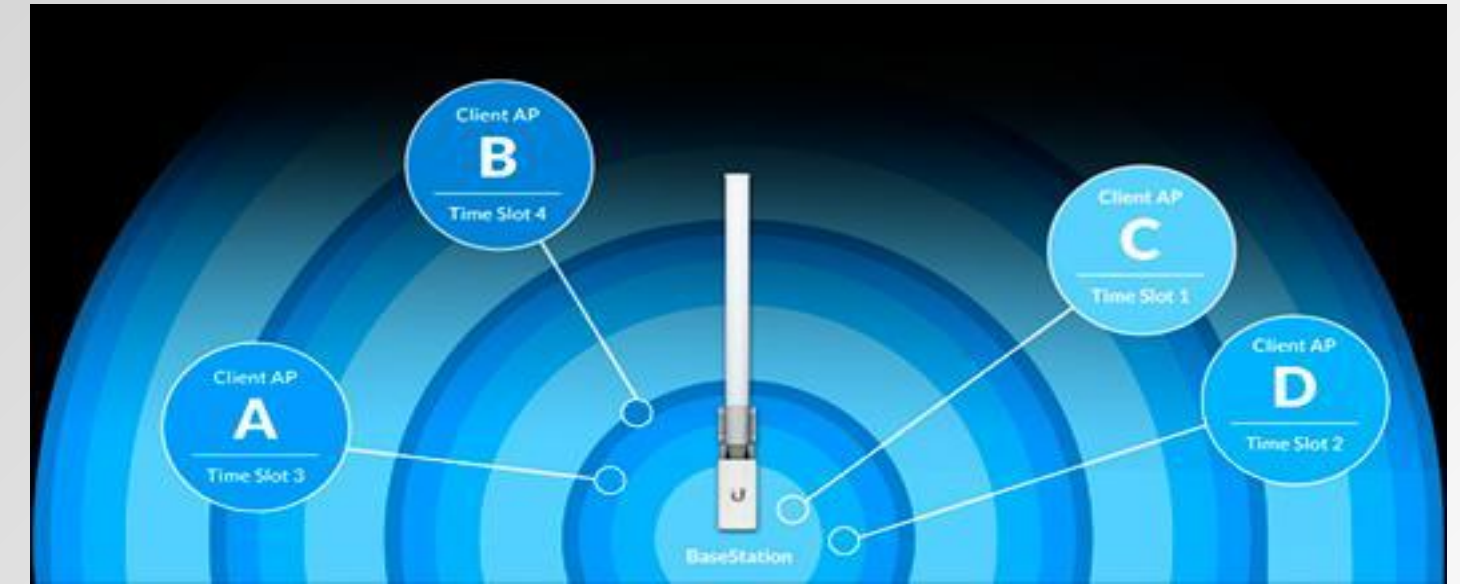

### CSMA/CA

Carrier Sense Multiple Access With Collision Avoidance або Carrier sensing multiple access with collision avoidance, «множинний доступ з контролем несучої і униканням колізій» або «Багатостанційний доступ з контролем несучої і запобіганням конфліктів » - це мережевий протокол, в якому:

використовується схема прослуховування несучої хвилі

станція, яка збирається почати передачу, посилає jam signal (сигнал затору)

після тривалого очікування всіх станцій, які можуть послати jam signal, станція починає передачу фрейму

якщо під час передачі станція виявляє jam signal від іншої станції, вона зупиняє передачу на відрізок часу випадкової довжини і потім повторює спробу

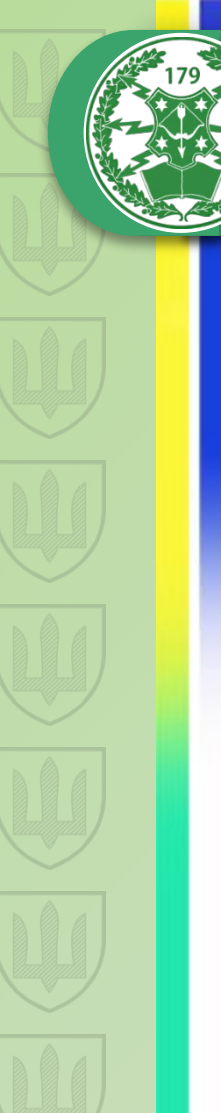

### AirMax

Але, в разі великої віддаленості абонентів один від одного, наприклад, при розгортанні провайдерських мереж точка-мультиточка, виникає проблема, яка полягає в тому, що абоненти WiFi, перебуваючи на значній відстані, перестають чути сигнал один від одного. В результаті пристрої-клієнти починають трансляцію одночасно і виникають так звані колізії - накладення пакетів даних один на одного і, як наслідок, неминучі помилки.

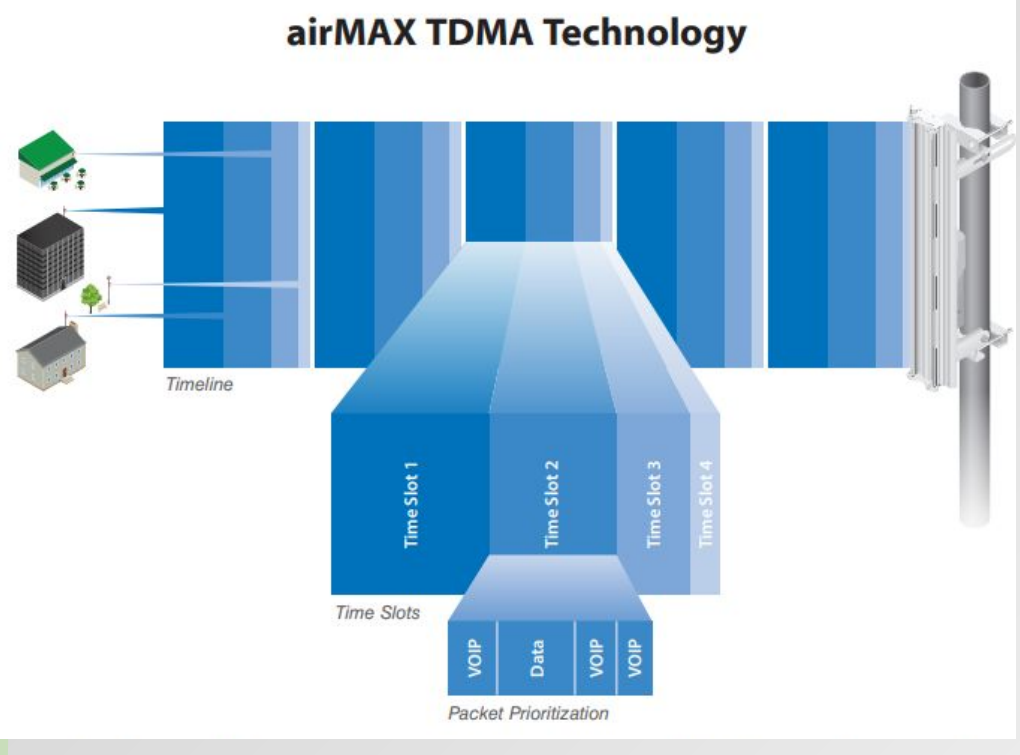

Для вирішення подібних проблем була розроблена технологія так званого ТDMA Поллінг, яку використовує AirMax. Суть технології полягає в тому, що при роботі з протоколом AirMax базова станція сама визначає роботи абонентів, черговість виділяючи кожному підключеному пристрою свій тимчасовий слот для передачі даних.

### MIMO

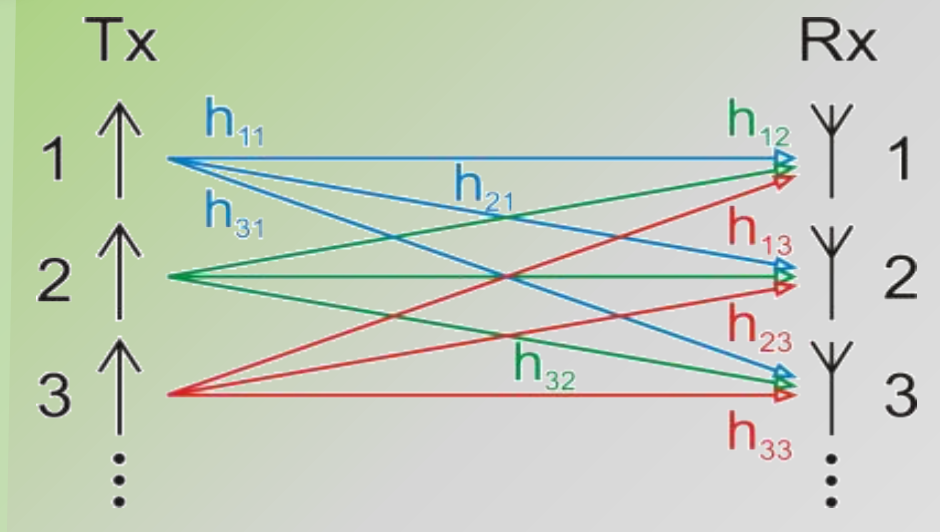

МІМО (англ. Multiple Input Multi ple Output) — метод просторового кодування сигналу, який дозволяє збільшити смугу пропускання каналу, в якому передача даних и прийом даних здійснюються системами з кількох антен. Протокол AirMax використовує антенну конфігурацію MIMO, завдяки чому досягаються високі показники пропускної спроможності радіоканалу. Також гідністю AirMax є широкі можливості масштабування мережі. Якщо при роботі зі стандартами WiFi максимальне число одночасних підключень до точки доступу не повинно перевищувати 20- 25 пристроїв, AirMax забезпечує одночасну роботу в радіоканалі до 120 клієнтів.

Високошвидкісний потік даних розбивається на М незалежних послідовностей з 1/М швидкості, які потім передаються одночасно з декількох антен, відповідно використовуючи тільки 1/М їх первинної смуги частот.

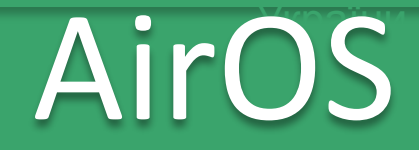

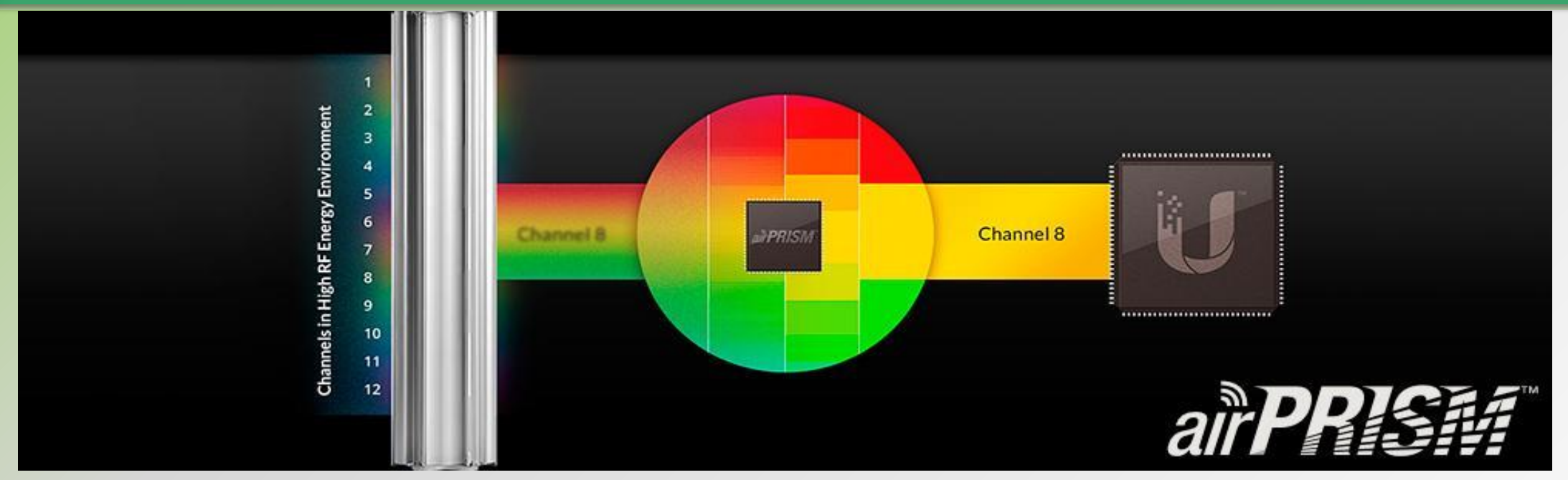

Всі пристрої AirMax працюють під управлінням фірмової операційної системи AirOS, яка, володіючи широким спектром типових для будь-якої точки доступу налаштувань, надає користувачеві безліч додаткових утиліт, наприклад, вбудований аналізатор спектру AirView, що дозволяє, просканувавши ефір, вибрати найменш завантажений діапазон, що буде корисно при використанні обладнання в умовах великої кількості сторонніх бездротових мереж.

### Використання Nanobeam

Nanobeam 315-300 може використовуватися в декількох схемах організації мережі.

У режимі «Bridge». Таким чином можна підключити по бездротовому каналу віддалену будівлю, A3C, забезпечити доступ до мережі інтернет в заміському будинку і так далі. Ширина каналу буде залежати від відстані, на яке необхідно передати сигнал. Також дуже доречно використовувати Nanobeam M5-300 з метою організації Wi-Fi мостів.

В режимі бездротового клієнта.

Використовуючи точку доступу на частоті 5GHz (для використання AirMax необхідна AP від Ubiquiti Networks) і Nanobeam M5-300 в якості клієнтів, можна реалізувати модель «точка-мультиточка». На практиці таке можна застосувати при підключенні декількох промислових об'єктів до головного, підключаючи за його допомогою абонентів до бездротової мережі провайдера для організації роботи комплексу телекомунікаційних послуг, таких як IP-телебачення, IP-телефонія і доступ в інтернет.

#### Використання Nanobeam

вородина и кара и кар И кара и кара и кар розділення мережі провайдера (WISP Wireless Internet Service Provider) від домашньої підмережі (СРЕ - Customer Premises Equipment). При цьому як WANинтерфейс приймається WLAN. Кожному інтерфейсу може бути призначена своя IPадреса. На наступному рисунку наведений приклад підключення NanoStation до мережі провайдера.

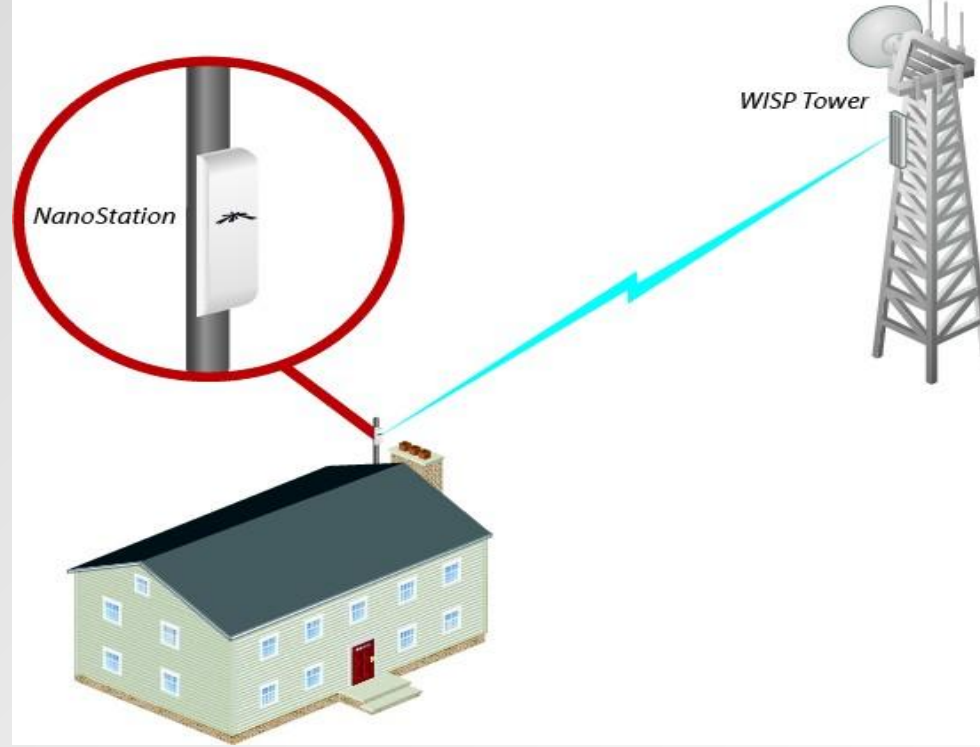

### Використання Nanobeam

**Soho Router (Smal** Office/Home Office). Режим домашнього маршрутизатора. Підключення до мережі провайдера здійснюється по дротяній лінії, тобто як WAN використовується LAN-порт. Наступний рисунок показує як airRouter HP підключений через дріт до модему, а модем через дріт до ISP.

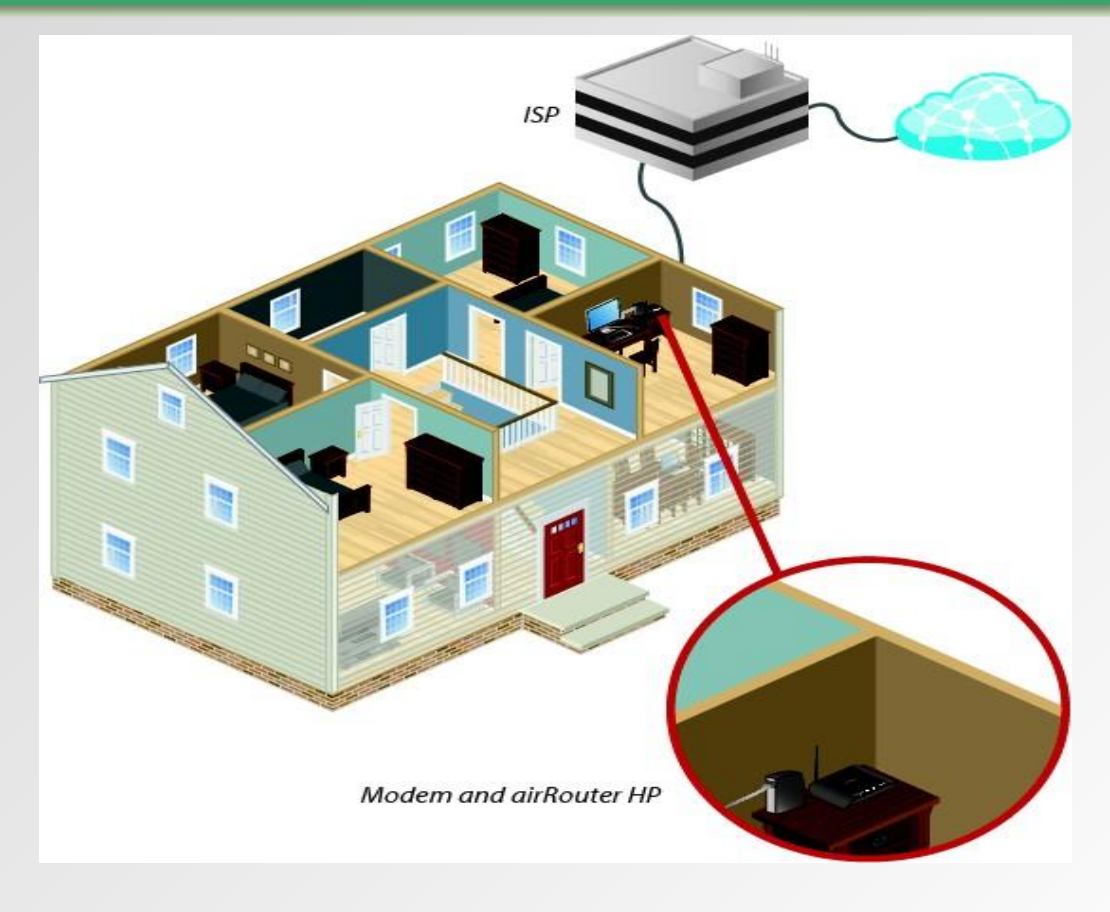

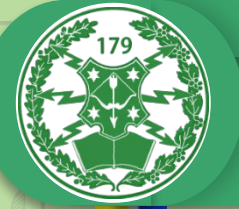

#### Технічні характеристики

Процесор Atheros MIPS 74KC, 560 MHz Оперативна пам'ять 64MB DDR2, 8 MB Flash Мережевий інтерфейс 1 x 10/100/100 Base-TX (Cat. 5, RJ-45) GigE Ethernet Interface Ширина каналу 5/8/10/20/30/40 МГц Робочий діапазон: 5.725 - 5.5850 GHz (US), 5.170-5.875 (WW) Зона покриття до 25 км при зовнішньому розміщенні Програмне забезпечення AirOS Антена Інтегрована в радіосистему, посилення 22 dBi. Розміри 189 х 189 х 125 мм Вага 530 грам Максимальна споживана потужність 8 Вт Блок живлення РОЕ. 24 В, 0.5 А. РОЕ-адаптер додається Спосіб живлення Passive POE. Напруга подається через Ethernet (пара 4 і  $5 - \ll + \gg$ , 7 і 8 - «-») Робоча температура від -40 до +75 С Вологість від 5 до 95% (з конденсацією)

### Діаграма направленості

#### OUTPUT POWER: 28 dBm

|          | 900 MHz TX POWE | R SPECIFICATION | S        |
|----------|-----------------|-----------------|----------|
|          | MCS0            | 28 dBm          | +/• 2 dB |
|          | MCS1            | 28 dBm          | +/- 2 dB |
| AN IN BA | MCS2            | 28 dBm          | +/- 2 dB |
|          | MCS3            | 28 dBm          | +/- 2 dB |
|          | MCS4            | 28 dBm          | +/- 2 dB |
|          | MCS5            | 24 dBm          | +/- 2 dB |
|          | MCS6            | 22 dBm          | +/- 2 dB |
|          | MCS7            | 21 dBm          | +/- 2 dB |
|          | MCS8            | 28 dBm          | +/- 2 dB |
|          | MCS9            | 28 dBm          | +/- 2 dB |
|          | MCS10           | 28 dBm          | +/- 2 dB |
|          | MCS11           | 28 dBm          | +/- 2 dB |
|          | MCS12           | 28 dBm          | +/- 2 dB |
|          | MCS13           | 24 dBm          | +/- 2 dB |
|          | MCS14           | 22 dBm          | +/- 2 dB |
|          | MCS15           | 21 dBm          | +/- 2 dB |

| 900 MHz RX POWE | ER SPECIFICATION | s        |
|-----------------|------------------|----------|
| MCSO            | -96 dBm          | +/- 2 dB |
| MCS1            | -95 dBm          | +/- 2 dB |
| MCS2            | -92 dBm          | +/- 2 dB |
| MCS3            | -90 dBm          | +/- 2 dB |
| MCS4            | -86 dBm          | +/- 2 dB |
| MCS5            | -83 dBm          | +/- 2 dB |
| MCS6            | -77 dBm          | +/- 2 dB |
| MCS7            | -74 dBm          | +/- 2 dB |
| MCS8            | -95 dBm          | +/- 2 dB |
| MCS9            | -93 dBm          | +/- 2 dB |
| MCS10           | -90 dBm          | +/- 2 dB |
| MCS11           | -87 dBm          | +/- 2 dB |
| MCS12           | -84 dBm          | +/- 2 dB |
| MCS13           | -79 dBm          | +/- 2 dB |
| MCS14           | -78 dBm          | +/- 2 dB |
| MCS15           | -75 dBm          | +/- 2 dB |

#### Vertical Azimuth

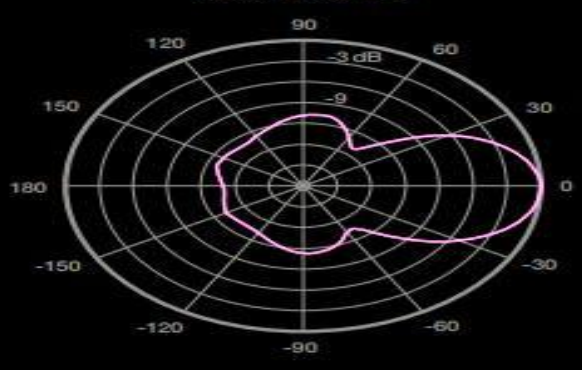

Horizontal Azimuth

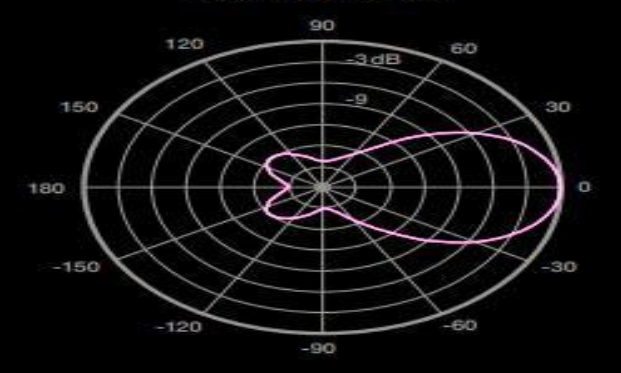

Vertical Elevation

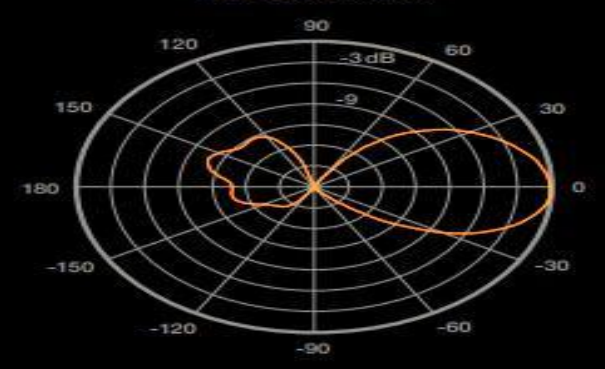

Horizontal Elevation

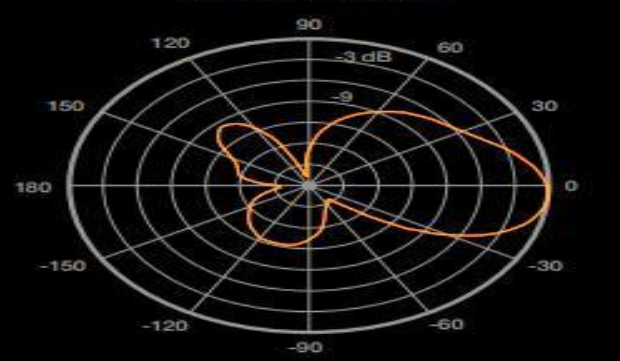

#### Приклади застосування

NanoBeam, встановлені на вулиці з установленим рефлектором тарілки, забезпечують направлене зовнішнє випромінювання (коефіцієнт підсилення залежить від відбивача).

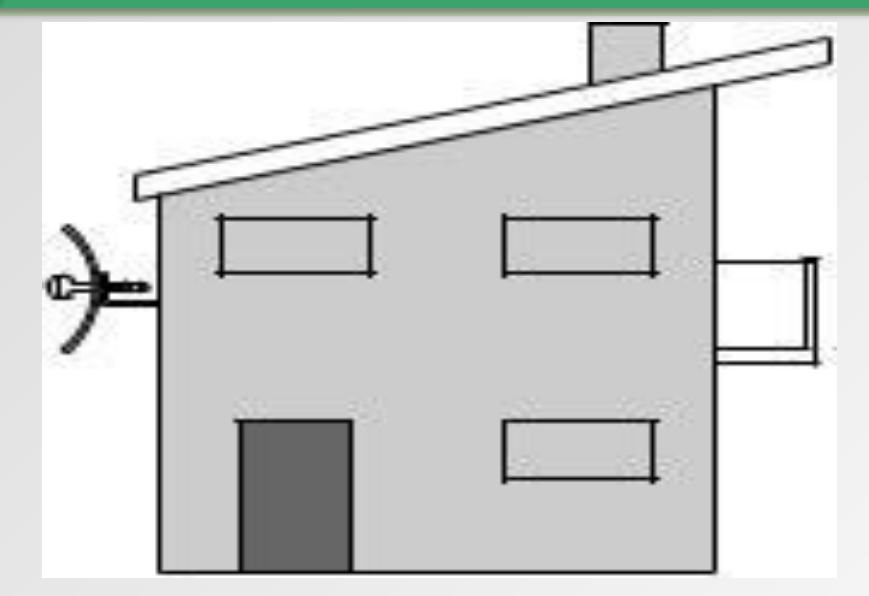

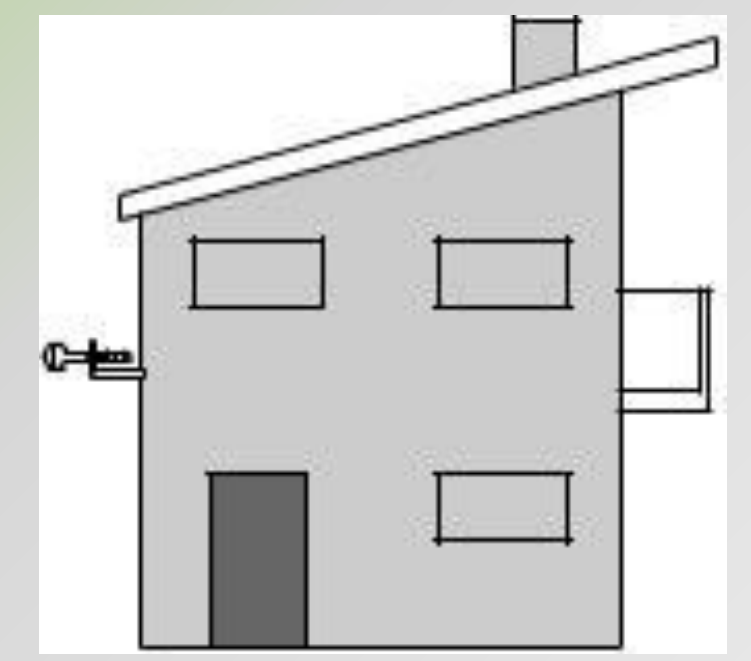

NanoBeam встановлюється на відкритому повітрі без використання "DishReflector" встановлюється, забезпечує тільки покриття 3 dBi антени.

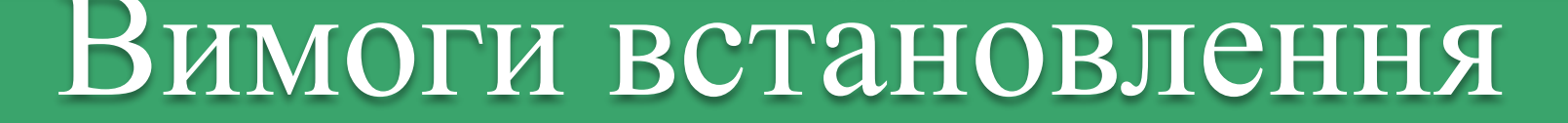

- Гайковий ключ 10 мм або 3/8 "
- Екранована категорія 5 (або вище) повинна використовуватися для всіх проводних мереж Ethernet і повинна бути заземлена через землю змінного струму РоЕ.

#### Склад обладнання

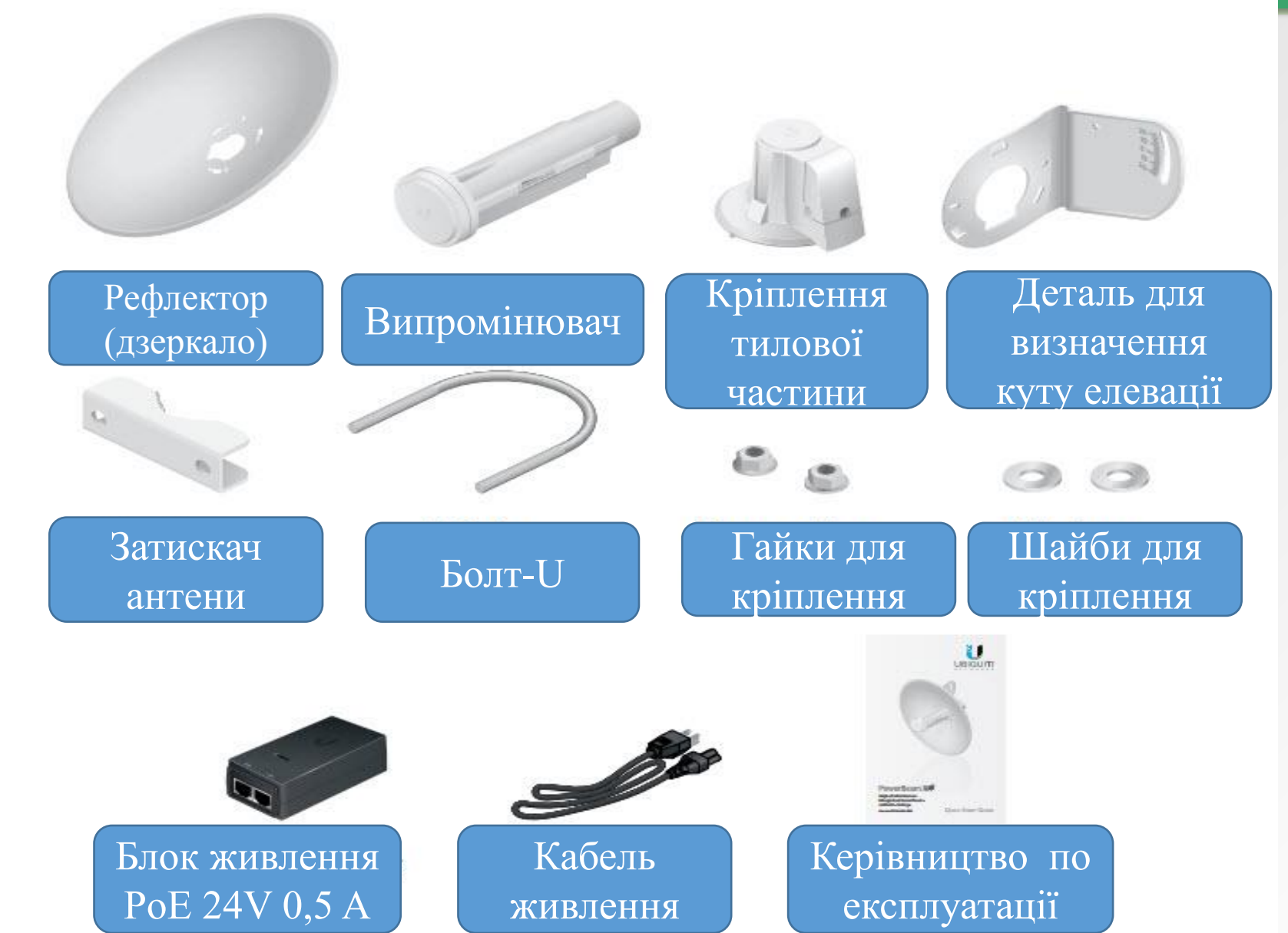

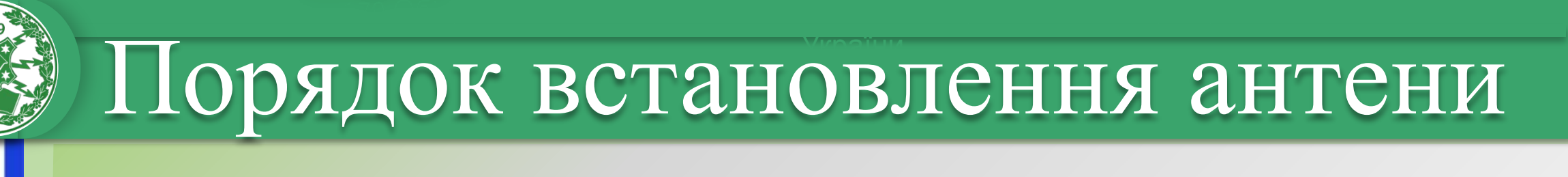

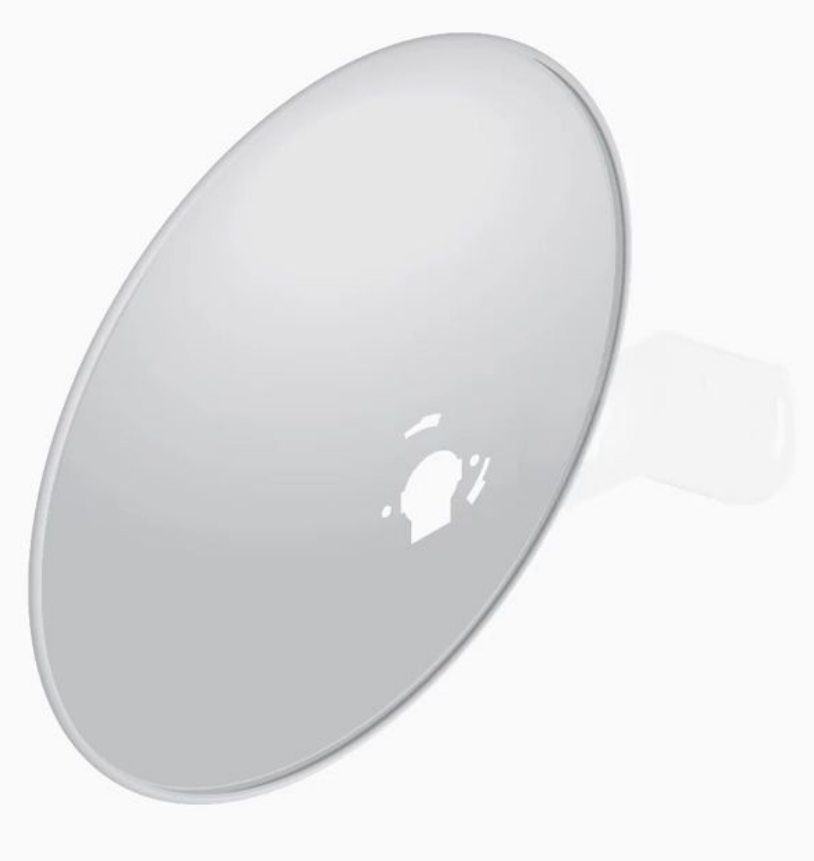

#### Порядок підключення

#### Кнопка RESET

Щоб повернутися до заводських налаштувань, натисніть і утримуйте кнопку скидання більше 10 секунд, поки NanoBeam увімкнено.

УМОВИ ВИКОРИСТАННЯ: Пристрої Ubiquiti повинні бути професійно встановлені. Екранний кабель Ethernet та заземлення повинні бути використані в якості умов гарантії на виріб. TOUGHCable призначений для зовнішніх установок. Відповідальність клієнта полягає в дотриманні місцевих правил країни, включаючи операції в межах частотних каналів, вихідної потужності та вимог щодо динамічної частоти (DFS).

#### Світлодіоди

Значення за замовчуванням :

Світлодіод буде зеленим, коли потужність бездротового сигналу вище -65 дБм.

Світлодіод буде зеленим, коли потужність бездротового сигналу вище -73 дБм.

Світлодіодний індикатор блимає, коли рівень бездротового сигналу вище -80 дБм.

Індикатор блимає червоним, коли потужність бездротового сигналу перевищує -94 дБм

Ethernet Світлодіод Ethernet буде світитись нерухомим зеленим кольором під час активного з'єднання з Ethernet та спалахує при активності.

Живлення Індикатор живлення блимає зеленим, коли пристрій підключено до джерела живлення.

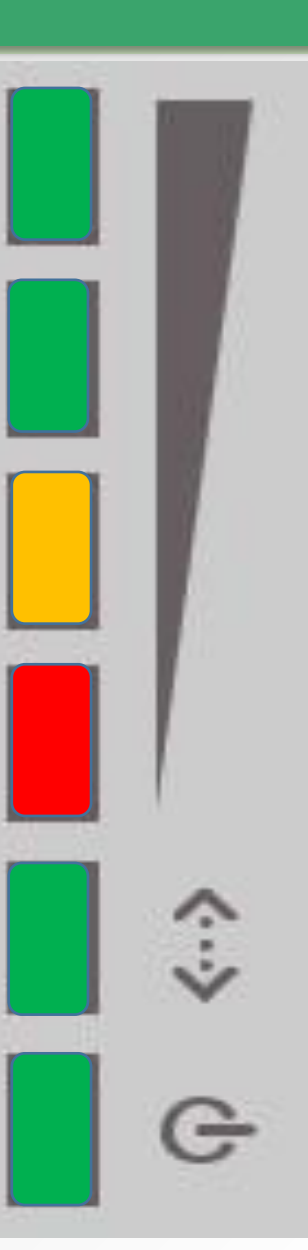

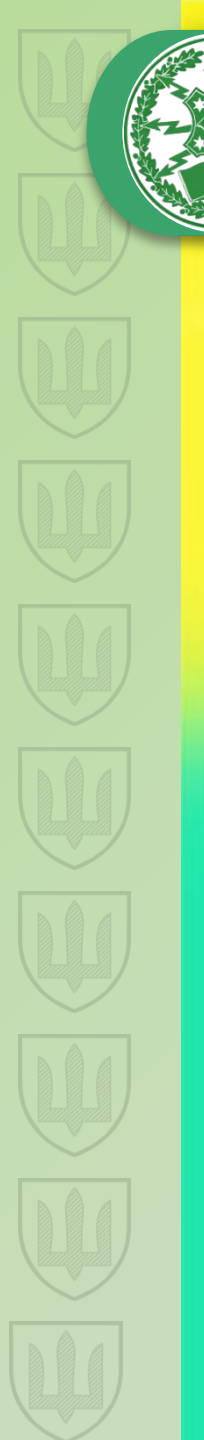

#### Порядок підключення

Підключіть інший кінець кабелю Ethernet від NanoBeam до порту Ethernet з позначкою РОЕ на адаптері РоЕ.

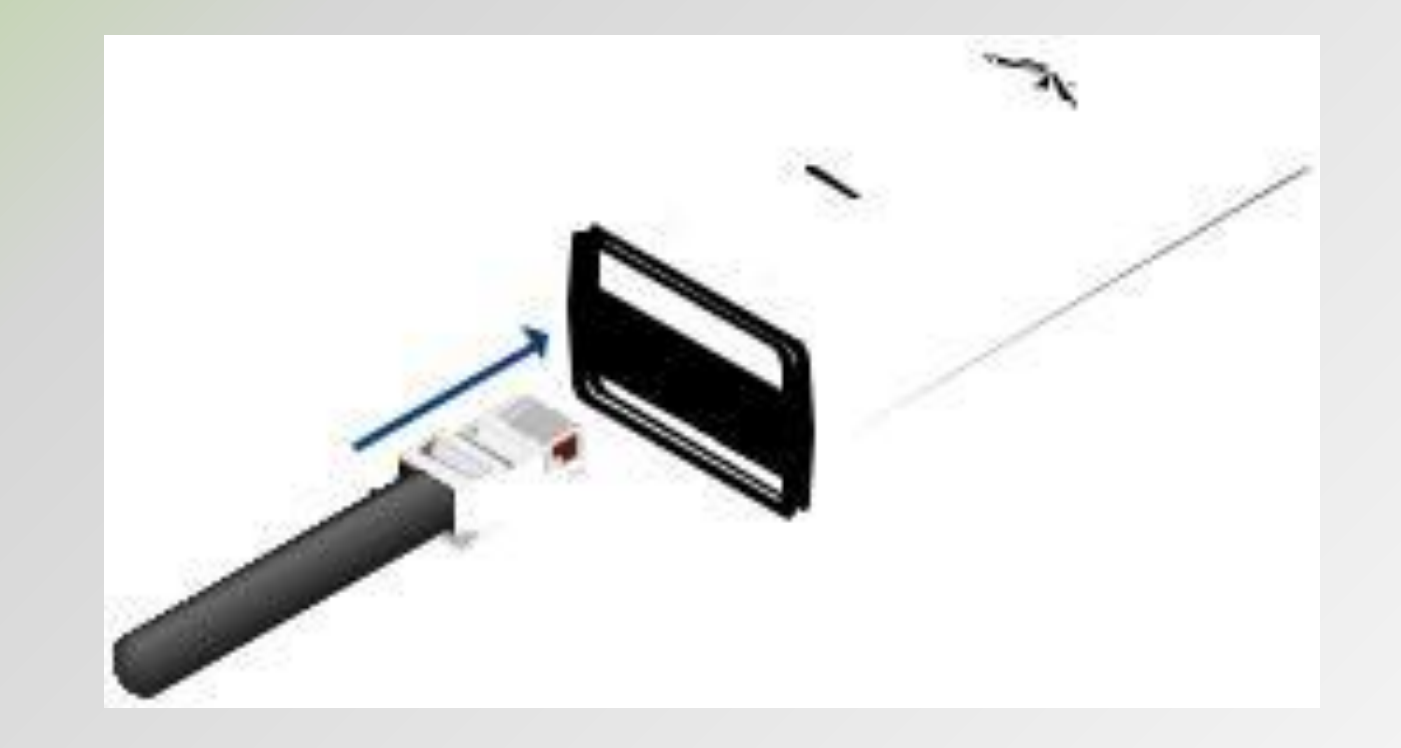

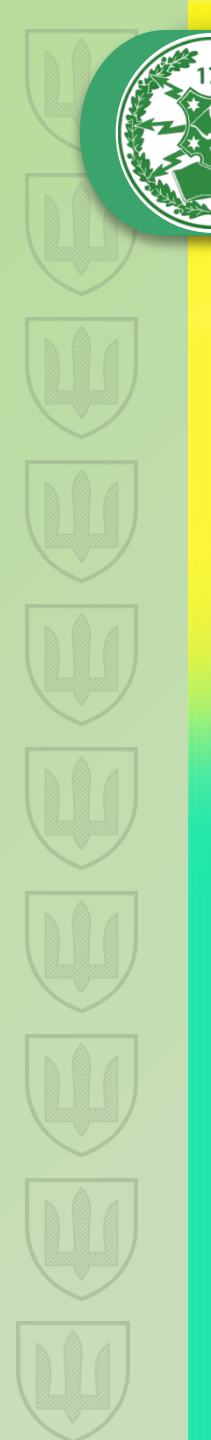

#### Порядок підключення

Підключіть кабель Ethernet з локальної мережі або комп'ютера до порту Ethernet з назвою LAN на адаптері РоЕ.

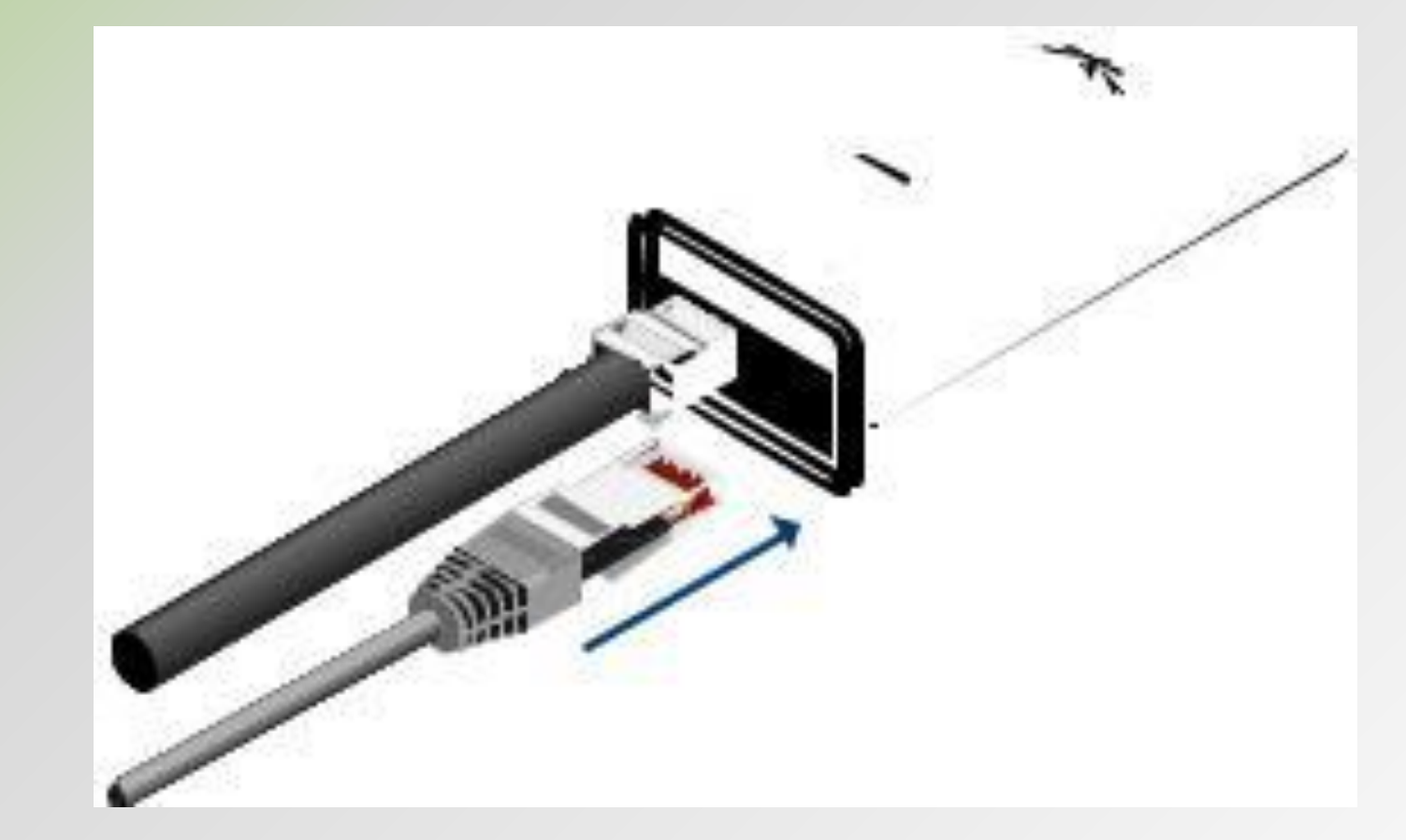

## Порядок

Підключіть шнур живлення до порту живлення на адаптері РоЕ. Підключіть інший кінець шнура живлення до електричної розетки.

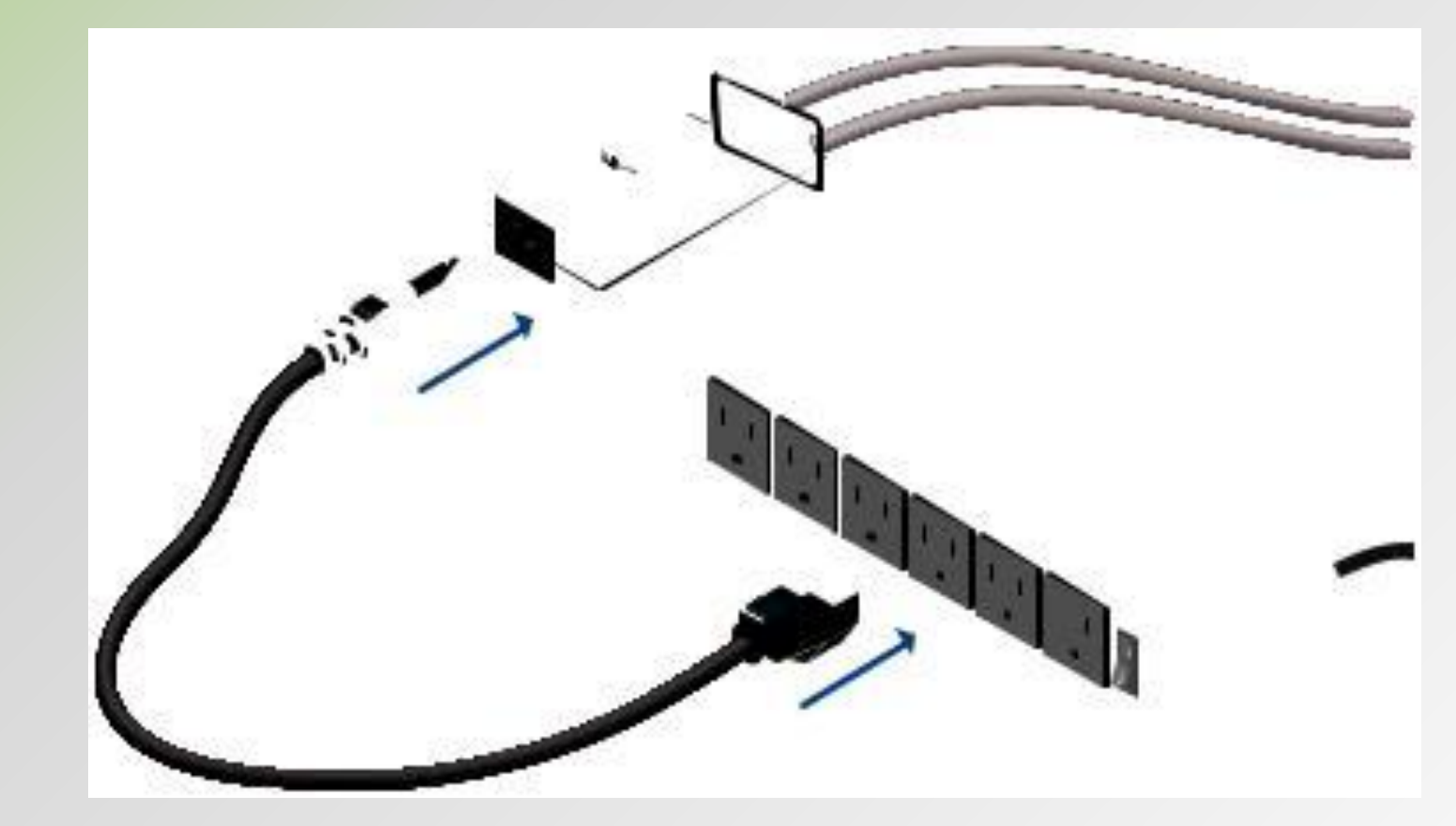

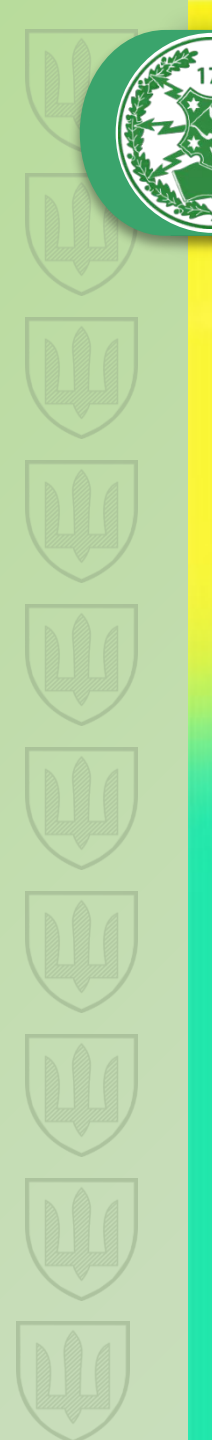

# Доступ до airOS

Перевірте підключення в інтерфейсі Configuration AirOS.

1. Переконайтеся, що ваш хост-комп'ютер підключено через

Ethernet до NanoBeam.

2. Налаштуйте адаптер Ethernet на вашій системі хоста зі статичною IP-адресою в підмережі 192.168.1.х.

3. Запустіть веб-браузер і введіть https://192.168.1.20 в полі адреси. Натисніть клавішу Enter (ПК).

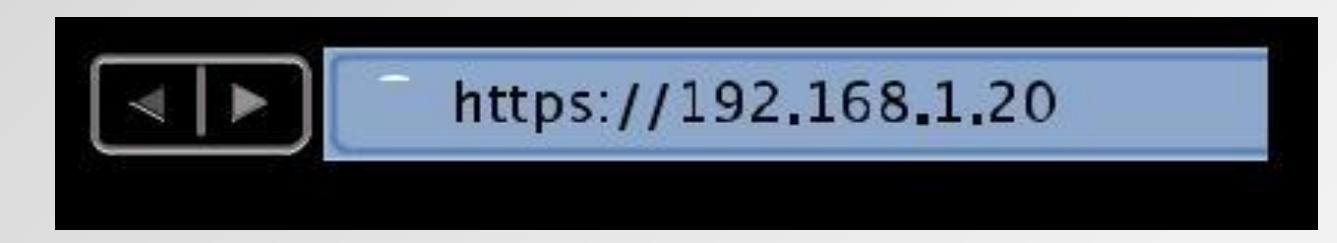

# Доступ до airOS

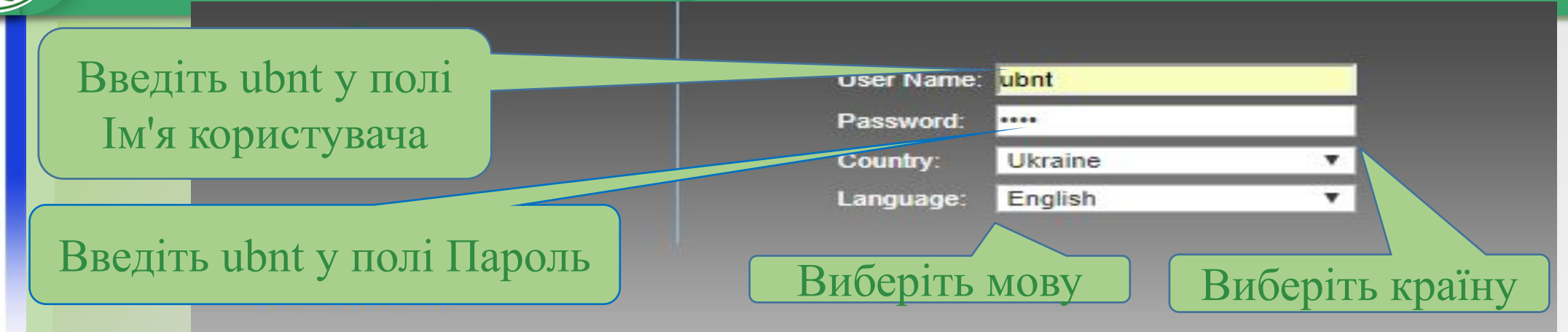

This Ubiquiti Networks, Inc. radio device must be professionally installed. Properly installed shielded Ethernet cable and earth grounding must be used as conditions of product warranty. It is the installer's responsibility to follow local country regulations including operation within legal frequency channels, output power, and Dynamic Frequency Selection (DFS) requirements. You are responsible for keeping the unit working according to these rules.

Ви повинні погодитись із Загальними положеннями та умовами для використання продукту

erms of the UBIQUITI FIRMWARE LICENSE download or install or use the Ubiquiti airOS™

#### Натисніть Увійти

✓ I agree to these TERMS OF USE and the UBIQUITI FIRMWARE LICENSE AGREE

Примітка. Версії продукту для США заблоковано. Код країни для забезпечення відповідності нормам FCC відповідної країни де застосовуєте пристрій.

#### Налаштування пріоритету AirMax

PowerBeam M5

WIRELESS NETWORK ADVANCED UNMS<sup>\*</sup> Tools: SERVICES SYSTEM MAIN Параметри пріоритету станції аігМАХ включають: Високий: 4 часові інтервали (співвідношення 4: 1) Середній: З часові інтервали (співвідношення 3: 1) База: 2 часових інтервалів (Стандартна установка для станцій, співвідношення 2:1)Низький: 1 часовий інтервал (співвідношення 1: 1) Станції з більш високим пріоритетом мають доступ до більшого ефірного часу АР, забезпечуючи більш високу пропускну здатність та меншу затримку при спільному використанні з іншими активними станціями. Наприклад, якщо є 3 станції, 1 встановлений в Base, 1 встановлений в Medium, 1 встановлений в High, Базова станція отримає 2 часових інтервалів, станція Media отримає 3 часові інтервали, а High station отримає 4 часові слоти.

Моніторинг основних параметрів

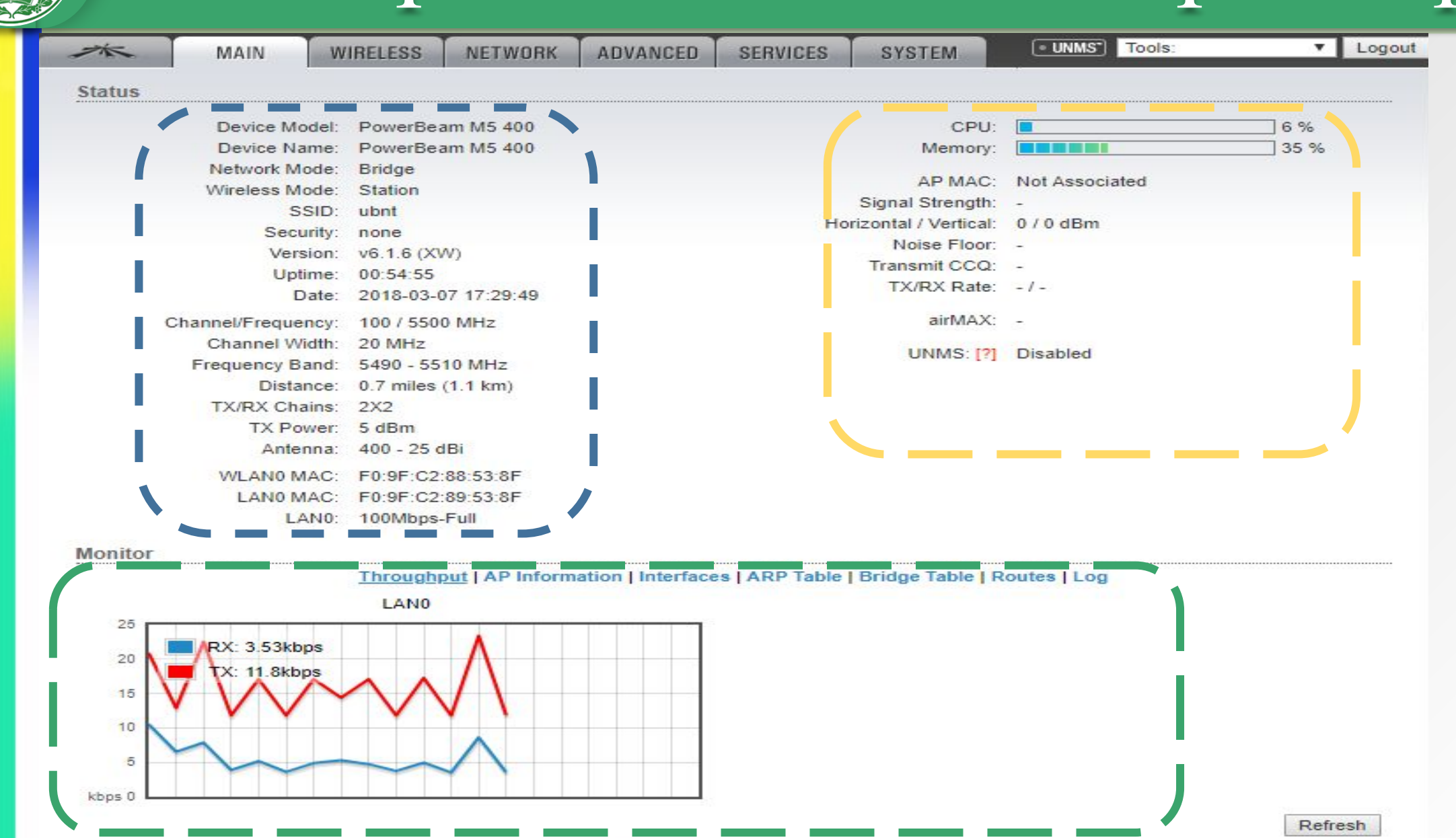

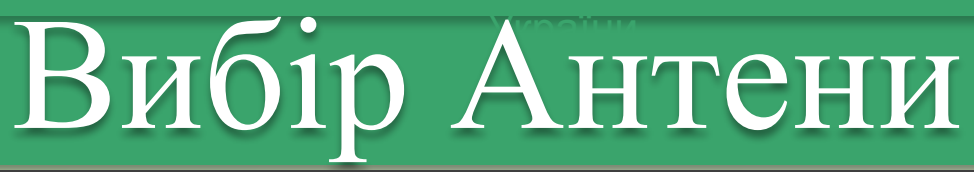

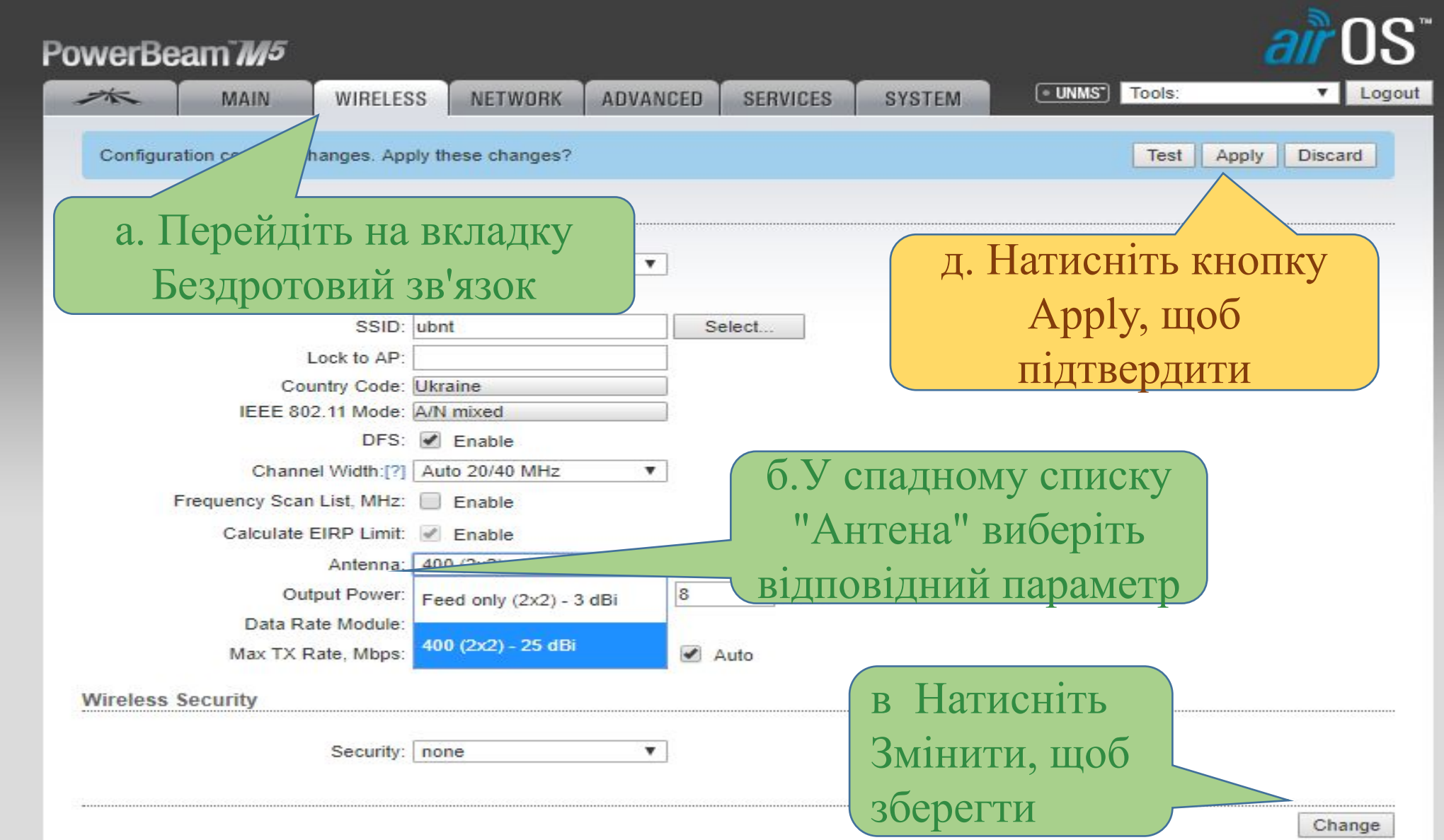

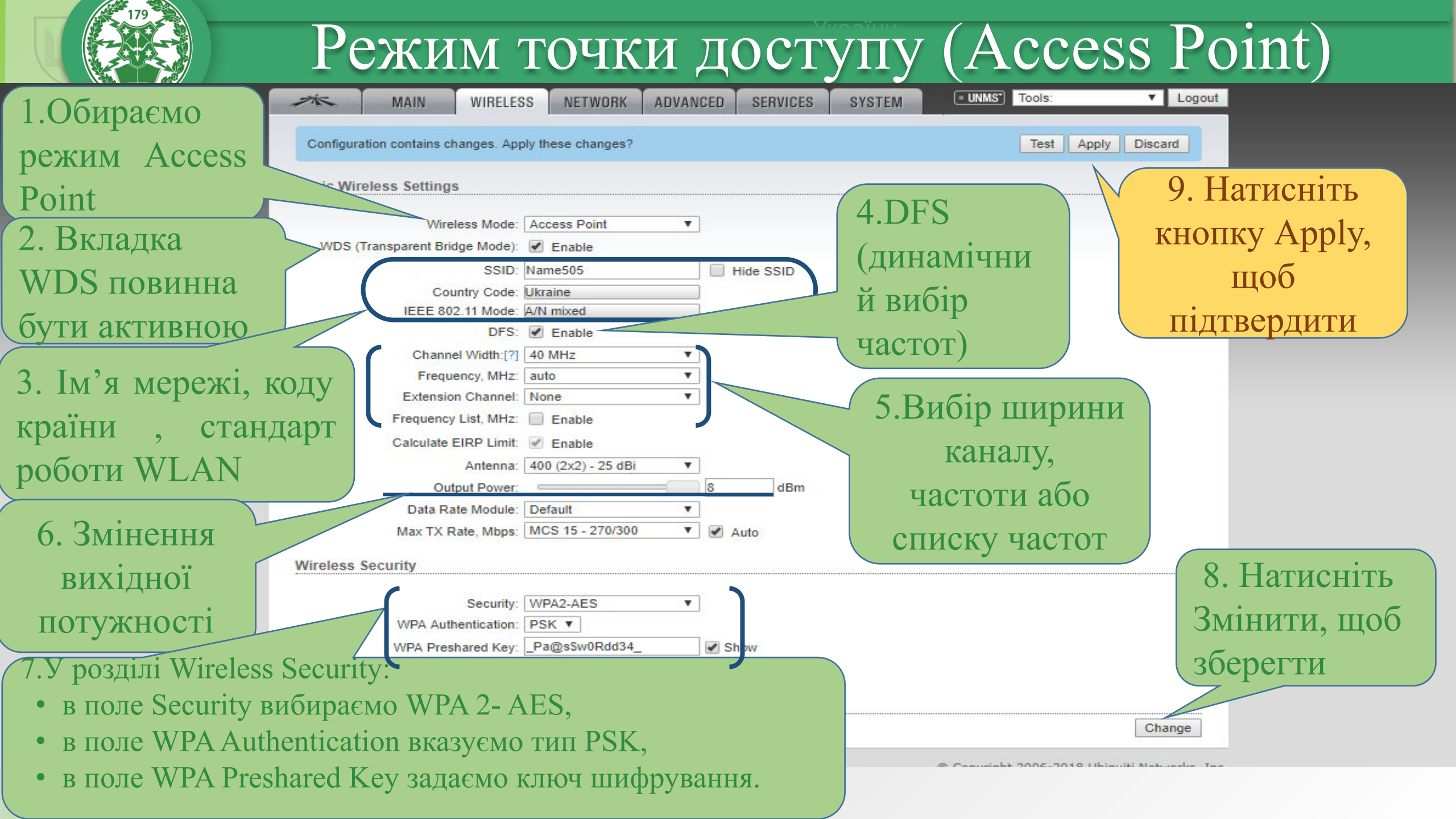

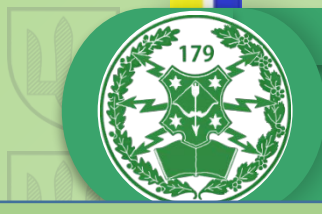

#### Режим клієнта (Station) UNMS<sup>\*</sup> Tools: Logout 21 MAIN WIRELESS NETWORK ADVANCED SERVICES SYSTEM 1.Обираємо Basic Wireless Settings режим Station 9. Натисніть [PowerBeam M5 400] - Site Survey - Google Chrome X кнопку Apply, 2. Вкладка A Не защищено https://192.168.1.20/survey.cgi?iface=ath0 Site Survey шоб WDS повинна Scanned Frequencies 5.18GHz 5.185GHz 5.19GHz 5.195GHz 5.2GHz 5.205GHz 5.21GHz 5.215GHz 5.22GHz 5.225GHz 5.23GHz 5.235GHz 5.24GHz 5.26GHz 5.265GHz 5.27GHz 5.275GHz 5.28GHz 5.285GHz 5.29GHz 5.295GHz 5.305GHz 5.315GHz 5.315GHz 5.32GHz 5.5GHz 5.505GHz 5.51GHz 5.515GHz підтвердити 5.52GHz 5.525GHz 5.53GHz 5.535GHz 5.54GHz 5.545GHz 5.55GHz 5.555GHz 5.566GHz 5.565GHz 5.575GHz 5.575GHz 5.586Hz 5.585GHz 5.585GHz 5.59GHz бути 5.595GHz 5.6GHz 5.605GHz 5.61GHz 5.615GHz 5.62GHz 5.625GHz 5.63GHz 5.635GHz 5.645GHz 5.645GHz 5.655GHz 5.655GHz 5.666Hz 5.665GHz 5.67GHz 5.675GHz 5.68GHz 5.685GHz 5.69GHz 5.695GHz 5.79GHz 5.745GHz 5.755GHz 5.755GHz 5.765GHz 5.765GHz 5.775GHz 5.775GH 5 7850H- 5 700H- 5 7050H- 5 80H- 5 8050H- 5 81GHz 5.815GHz 5.82GHz 5.825GHz активною Обираємо Signal / Frequency, GHz / 3. Ім'я мерех evice Name Radio Mode Encryption Noise dBm Channel необхідну мережу 0 1 Poltava(Ze 802.11n airMAX WPA2 -88 / -94 5.32/64 списку, код кр 81 Poltava(Ze 802.11n airMAX WPA2 -91/-97 5.58 / 116 DD:6A 802.11n airMAX -86 / -96 5.56 / 112 00: S1 Vasya NONE .стандарт **DO** 1:3C:46:C3:C9 Ivon 2 AP 802.11n airMAX NONE -80 / -99 5.685 / 137 00:27:22:2E:DD:6A I\_NET\_Jakivci S1 Vasya 802.11n airMAX NONE -87 / -96 5.56 / 112 NLAN 8. Натисніть 5. Змінення Selectable SSID's must be visible and have comp Під'єднуємось Змінити, щоб вихідної Lock to AP Select Scan зберегти Show WPA Preshared Key: Pa@s\$W0Rdd34 потужності Change

uiti Networks, Inc.

6.Поле Security, в поле WPA Authentication, в поле WPA Preshared Key вказуємо тип і пароль мережі до якої під'єднуємось

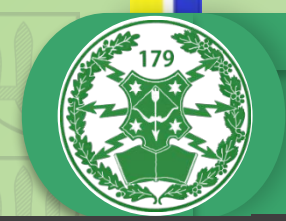

#### Мережеві налаштування

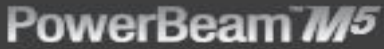

| Роль мережі                      |                 |  |  |  |  |  |
|----------------------------------|-----------------|--|--|--|--|--|
|                                  |                 |  |  |  |  |  |
| Режим мережі: Міст 🔻             |                 |  |  |  |  |  |
| Вимкнути мережу: Ні 🔹            |                 |  |  |  |  |  |
| Режим налаштування               |                 |  |  |  |  |  |
| Режим налаштування: Простий 🔻    |                 |  |  |  |  |  |
|                                  |                 |  |  |  |  |  |
| Параметри керування мережею      |                 |  |  |  |  |  |
| IP-адреса керування: O DHCP      | IPv6: Увімкнути |  |  |  |  |  |
| ІР-адреса: 192.168.1.20          |                 |  |  |  |  |  |
| Netmask: 255.255.255.0           |                 |  |  |  |  |  |
| Шлюз IP: 192.168.1.1             |                 |  |  |  |  |  |
| Основний DNS IP:                 |                 |  |  |  |  |  |
| Додатковий IP-адреса DNS:        |                 |  |  |  |  |  |
| ОДИН: 1500                       |                 |  |  |  |  |  |
| Управління VLAN: 📃 Увімкнути     |                 |  |  |  |  |  |
| Автопапування імені: 🕑 Увімкнути |                 |  |  |  |  |  |
| STP: Увімкнути                   |                 |  |  |  |  |  |
|                                  |                 |  |  |  |  |  |
|                                  | Змінити         |  |  |  |  |  |

air OS" air OS"

Multicast Data Дозволяє пропускати багатоадресн пакети. За параметр

Налаштування світлодіодних індикаторів

За умовчанням опція - Авто. Пристрій автоматично узгоджує параметри передачі, такі як швидкість та дуплекс, зі своїм колегою. У цьому процесі мережеві пристрої спочатку діляться своїми можливостями, а потім вибирають найшвидший режим передачі, який вони обидва підтримують. Щоб вручну вказати максимальну швидкість передачі та режим дуплексу, виберіть одну з наступних опцій: 100 Мбіт / сек Повнодуплексний, 100 Мбіт /сек Напівдуплексний , 10 Мбіт/сек Напівдуплексний або 10 Мбіт/сек Повнодуплексний. Gigabit пристрої можуть запропонувати варіанти 1000 Мбіт /сек. Якщо ви використовуєте додаткові кабелі Ethernet, швидкість з'єднання 10 Мбіт / с може допомогти досягти кращої стабільності. Повнодуплексний режим дозволяє спілкуватися в обох напрямках одночасно. Напівдуплексний режим дозволяє спілкуватися в обох замовчуванням напрямках, але не одночасно і тільки в одному напрямку за раз.

LAN0 Speed: [?] 10/100/1000

Thresholds, dBm: [?] - 94

LED1

- 80

Thresholds

фізичним джерелом, кінцевими точками призначення та класом трафіку (QoS) в одну LED2 Велику рамку з загальним заголовком MAC.

XV

S

ogout

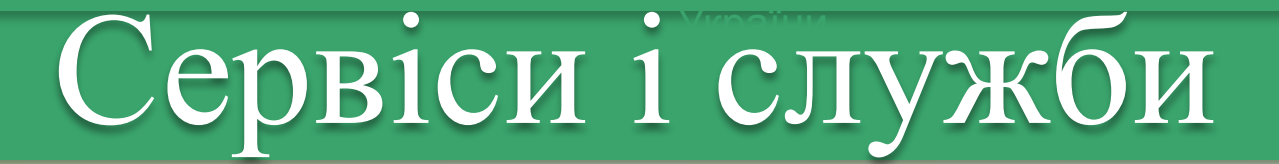

| -×~        | MAIN W                              | IRELESS      | NETWORK | ADVANCED | SERVICES  | SYSTEM                | UNMS <sup>*</sup> ) Tools: | T | Logout |
|------------|-------------------------------------|--------------|---------|----------|-----------|-----------------------|----------------------------|---|--------|
| Ubiquiti N | Ubiquiti Networks Management System |              |         |          |           |                       |                            |   |        |
|            | U                                   | NMS: 📃 E     | nable   |          |           |                       |                            |   |        |
|            |                                     | Url: -       | -       |          |           |                       |                            |   |        |
| Telnet Se  | erver                               | Varia Calib  |         |          | NTP Clien | t                     |                            |   |        |
|            |                                     |              |         |          |           |                       |                            |   |        |
|            | Telnet S                            | erver: 🔟 E   | Enable  |          |           | NTP Clien             | t 🔲 Enable                 |   |        |
|            | Serve                               | r Port: 23   |         |          |           | NTP Serve             | r: 0.ubnt.pool.ntp.org     |   |        |
| Dynamic    | DNS                                 |              |         |          | System L  | og                    |                            |   |        |
|            | Dynamic                             | DNS:         | Inable  |          |           | System Log            | : 🗹 Enable                 |   |        |
|            | Se                                  | ervice: dynd | Ins.org | •        |           | Remote Log            | Enable                     |   |        |
|            | Host                                | Name:        |         |          |           | Remote Log IP Address | S:                         |   |        |
|            | User N                              | Vame:        |         |          |           | Remote Log Por        | t: 514                     |   |        |
| Device D   | Pass                                | sword:       |         | 🗐 S      | how       | TCP Protoco           | Enable                     |   |        |
|            | Disc                                | overy: 💽 E   | Enable  |          |           |                       |                            |   |        |
|            |                                     | CDP: 🖉 E     | Enable  |          |           |                       |                            |   |        |
|            | Server Port: 80                     |              |         |          |           | Authorized Key        | s: Edit                    |   |        |
|            | Session Timeout: 15 minutes         |              |         |          |           |                       |                            |   |        |

### Системні налаштування

| MAIN WIRELESS NETWORK ADVA                                             | NCED SERVICES SYSTEM UNMS Tools:                                                                     |
|------------------------------------------------------------------------|----------------------------------------------------------------------------------------------------|
| Firmware Update Налаштування програ                                    | много забезпечення                                                                                   |
| Firmware Version: XW.v6.1.6 CUCT<br>Build Number: 32290                | ССМИ Upload Firmware: Выберите файл Файл не выбран                                                   |
| (Device ЗМІНА НАЗВИ ТА МОВИ                                            | (Date Settings Дата та час                                                                           |
| ПристроЮ evice Name: PowerBeam M5 400<br>Interface Language: English ▼ | Time Zone: (GMT) Western Europe 1 ▼<br>Startup Date: Enable<br>Startup Date:                         |
| System Accounts                                                        |                                                                                                    |
| Administrator User Name: ubnt                                          | Калаштування авторизації                                                                             |
| Miscellaneous                                                          | Location Розташування                                                                                |
| ВКЛ/ВИКЛ КНОПКИ СКИДАННЯ НАЛАШТУВАНЬ<br>Reset Button: [?] 🗹 Enable     | Latitude: Longitude:                                                                                 |
|                                                                        | Change                                                                                               |
| Перезавантаження та інформаційна<br>Device Maintenance                 | Управління налаштуваннями файлів<br>Сопfiguration Management<br>Завантаження та скидання налаштувань |
| ПІДТРИМКа Reboot Device: Reboot<br>Support Info: Download              | Back Up Configuration: Download<br>Upload Configuration: Выберите файл Файл не выбран                |
|                                                                        | Reset to Factory Defaults: Reset                                                                     |

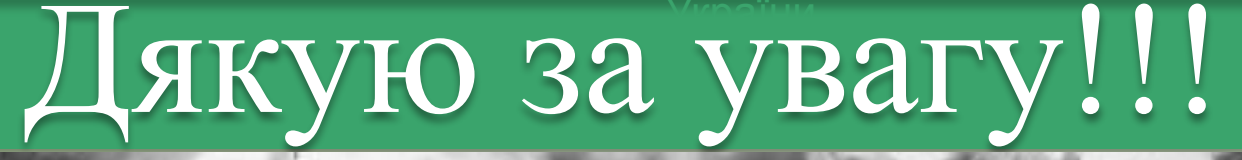

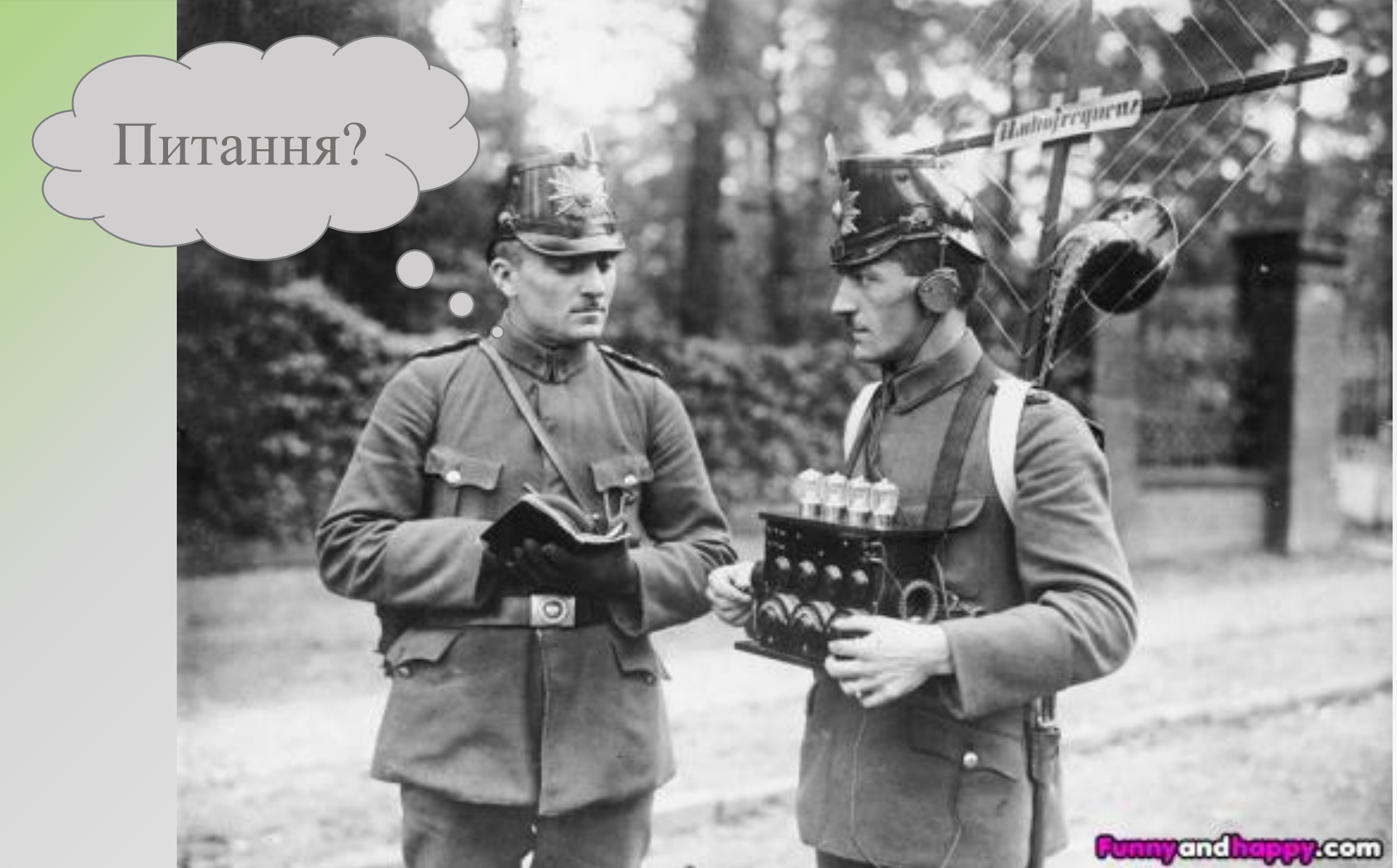